#### 網路簡報摘要

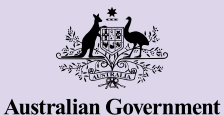

**Be Connected** Every Australian online.

Android 手機

Android 手機不只是用來傳簡訊和打電話聯繫他人 的工具。它能幫助您輕鬆掌握重要資訊、使用線上 服務,還能提供娛樂。多探索手機設定,發掘更多 功能和小技巧,讓您的 Android 手機發揮最大 效能。

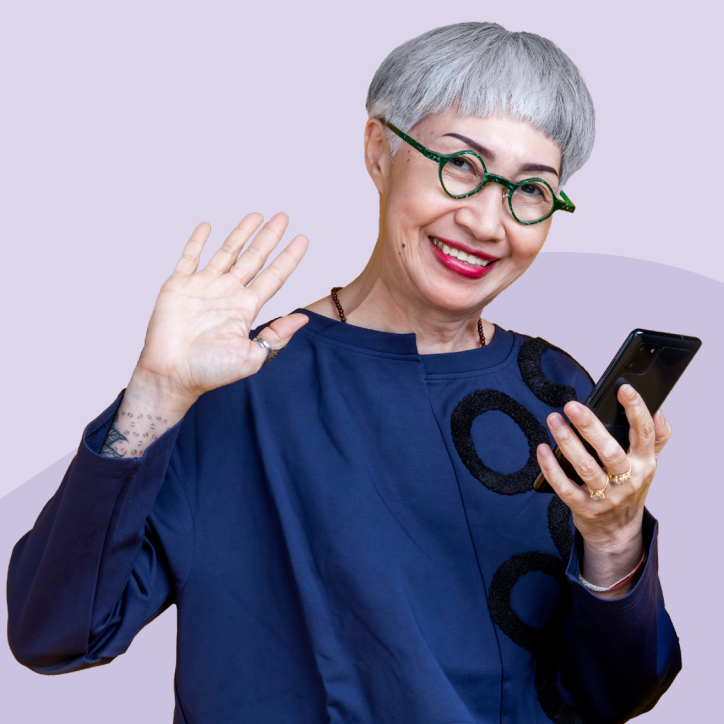

### 快速上手 Android 手機

您的 Android 手機有許多實用功能,包括: a. 前鏡頭:可用來視訊聊天和自拍 b. 音量鍵:調整聲量的大小 c. 鈴聲 / 靜音切換:快速靜音通知和來電 d. 側邊電源鍵:用來喚醒或關閉螢幕

- e. 充電孔和耳機孔(適於部分舊款手機)
- f. 主畫面和 App

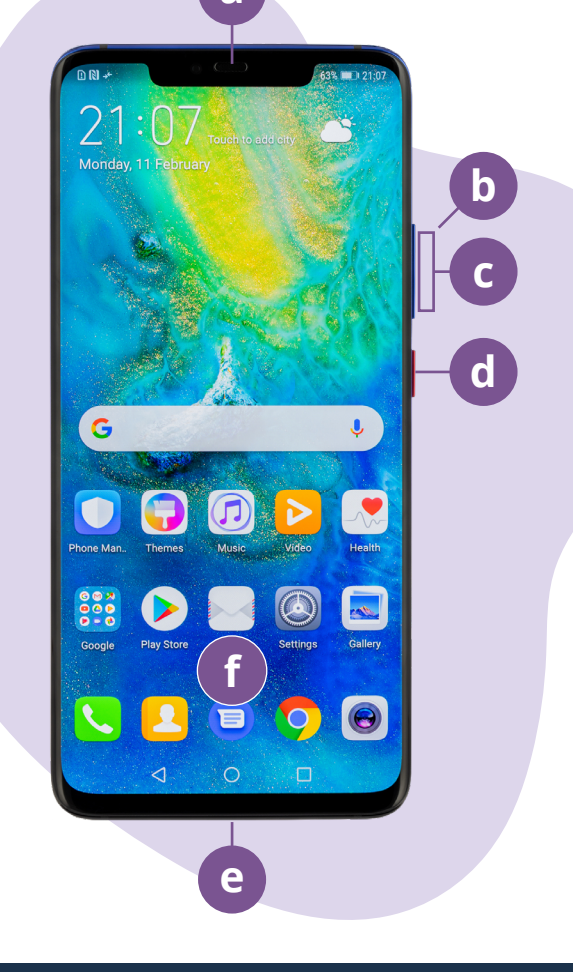

本說明中的範例可能會因手機型號不同而有所差異。

# 設定你的 Android 手機

在 Be Connected 網站上,你可以找到教你一步步設定新手機或二手機的教學影片:

- · 設定你的新 Android 手機 會教你如何設定全新手機,還有如何建立 Google 帳戶。
- 重置你的二手 Android 手機 會教你如何安全地設定二手機。重置手機刪除上任使用者的設定後, 就可以跟著設定你的新 Android 手機課程繼續完成設定。
- 造訪 Android 手機全攻略,探索更多使用技巧和客製化方法,像是怎麼聽 Podcast、分享檔案等等。

### 設定 Android 手機的安全小提醒

- 為你的 Google 帳戶設立強而獨特的密碼。強密碼要包含數字、字母和符號,最好超過 12 個字元。
- 設定 Google 帳戶時,記得啟用兩步驟驗證(又叫雙重驗證)。
- 把手機設定成自動鎖定,馬上生效。
- · 記得隨時更新你的 Android 系統,保持最新狀態。

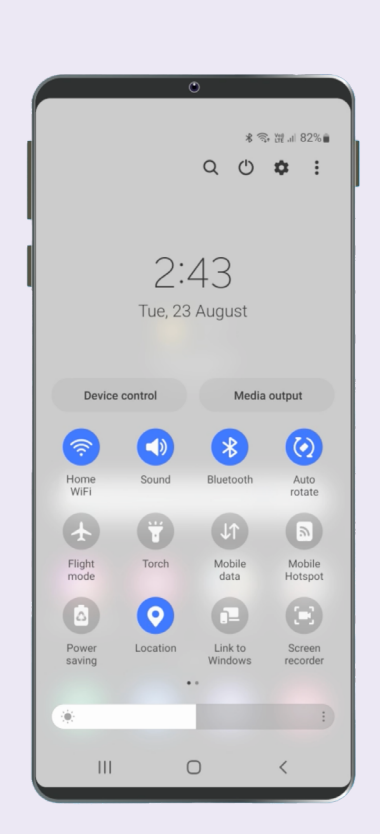

### 快速功能設定

Android 手機的快速設定可以讓你快速開啟常 用功能,像是調整音量、螢幕亮度、無線網路、 相機和手電筒。大多數 Android 手機只要從螢 幕頂端往下滑,就能打開快速設定。

想自訂快速設定?往左滑到最後一頁,點擊「+」 就能新增功能。選擇你想新增的功能圖示,然後 拖曳到快速設定清單。想移除功能?點擊圖示旁 的三個點,選擇「編輯」,再把圖示拖出清單即可。

關閉快速設定時,輕觸圖示區域外的任意位置, 或從螢幕底部向上滑動。無論你在使用 App、 打電話、瀏覽網頁,還是停留在鎖定畫面, 都可以隨時打開快速設定。

### 輔助使用功能

你的 Android 手機有各種實用的輔助使用功能和設定。如果你有視力不佳、聽力困難或使用觸控螢幕不方便,這些功能會特別有幫助。輔助使用功能可以在「設定」App 裡進行調整。「設定」App 的圖示看起來像齒輪 **合**。

#### 我想讓文字顯示更大

你可以在「設定」App裡調整文字大小 😋 。打開「設定」App 點選「顯示」,再選擇「字體大小和樣式」。 點住並拖曳字體大小的滑桿,調整文字大小。

#### 我想把語音轉換成文字

語音輸入可以幫你輕鬆建立訊息和筆記,免去打 字的麻煩。只要看到麥克風圖示 ♥,無論在 郵件、訊息還是 Google Chrome,都能使用語 音輸入。點一下麥克風圖示,說話時手機會自動 把語音轉成文字。為了達到最佳效果,請慢慢說 且清晰表達。

#### 我想更改鈴聲和通知音效

你可以為來電、簡訊和通知選擇不同的音效。 打開「設定」App ◆ ,點選「聲音與震動」。 點擊「鈴聲」或「通知音效」試聽,然後選擇你 喜歡的音效。選擇「鈴聲音量」,用滑桿調整大 小聲。

### 通知

通知可以幫你掌握已錯過的訊息,例如來電、 簡訊、電子郵件或 App 提醒。通知會短暫出現 在螢幕上,並很容易錯過,但可以在「通知中心」 查看。從螢幕頂端往下滑,就能打開「通知中心」 閱讀、刪除、靜音或查看更多細節。從螢幕底部 往上滑,就能關閉「通知中心」。

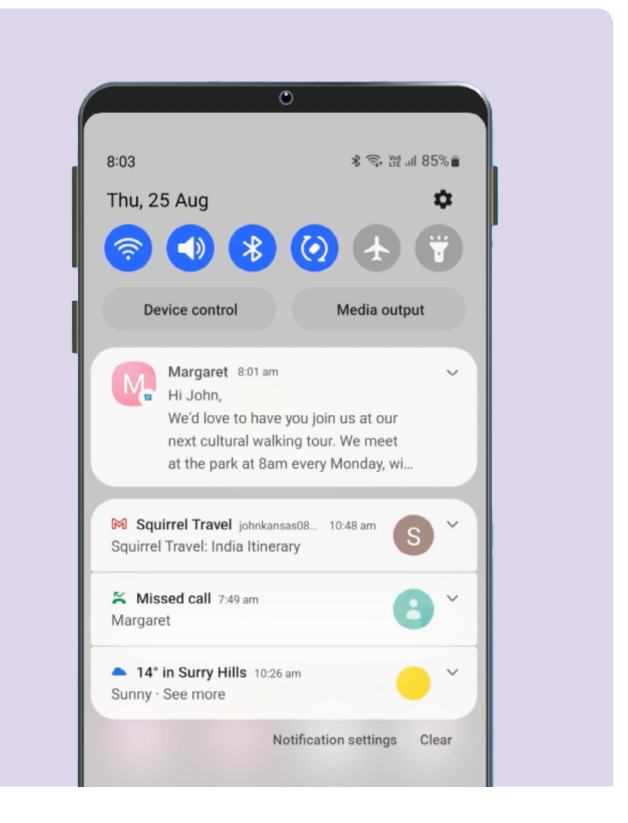

# 相片

#### 我想快速拍照

當 Android 手機鎖定時,按兩下電源鍵即可打開 相機 App 

• 雖然手機還是鎖著,你依然可以 拍照並查看剛拍好的照片。在解鎖前,其他功能 無法使用。

•

#### 我想把照片設為手機背景

把你喜歡的照片設為鎖定畫面、主畫面,或兩者 的背景,打造專屬的 Android 手機風格。在主 畫面上長按空白處,然後點選「桌布與風格」。 從相簿中選擇一張照片設為背景。

#### 我想分享照片

Android 手機有多種方式可以和別人分享照片。 要分享照片,打開「相簿」App ⊛,選擇你想分 享的照片。點擊「分享」圖示 <, 選擇透過電 子郵件、簡訊、聯絡人或 Messenger 分享, 然後輸入訊息給收件人並發送。

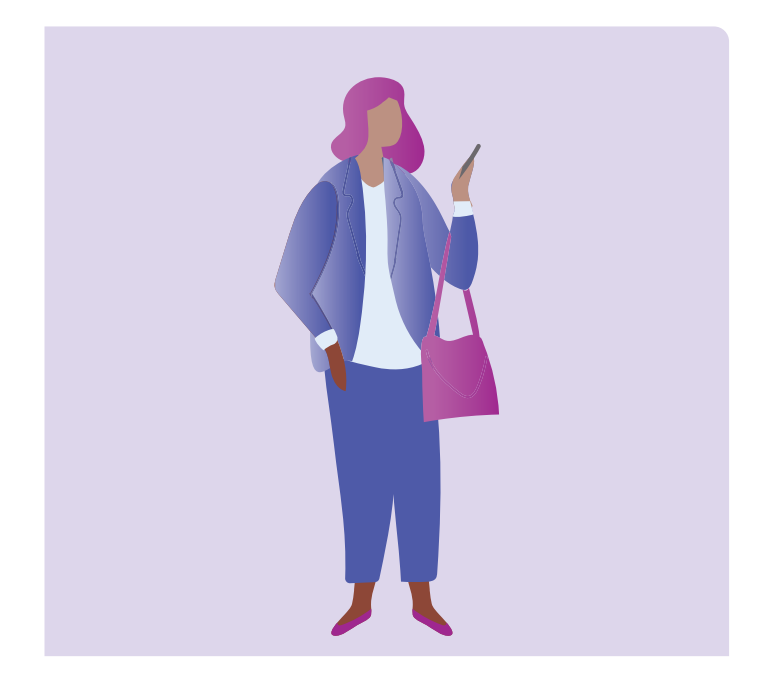

## 安全和隱私

#### 我想修改 PIN 碼

要修改 PIN 碼,打開「設定」App ◆,點選 「鎖定畫面」,再點選「螢幕鎖定方式」,選擇 「PIN」。輸入 4 到 6 位數字作為 PIN 碼。避免使 用容易被猜到的數字,像是生日、紀念日或簡單 的數字規律。

#### 我想隱藏來電顯示

來電顯示(Caller ID)會顯示你的號碼,有時也 會顯示姓名,讓親友知道是你打來的。如果不想 讓別人看到你的號碼,可以關閉來電顯示。關閉 來電顯示只適用於語音通話。發送簡訊時,收件 人仍然會看到你的手機號碼或姓名。

要關閉來電顯示,點擊電話圖示 ⓒ,就像平常 打電話一樣,然後點選右上角的三點選單。選擇 「設定」,點選「補充服務」,再點擊「顯示來電 號碼」,選擇「從不」。

#### 我想封鎖來電

如果你常接到同一個號碼打來的騷擾電話,可以 在手機設定中封鎖它。這樣對方就無法再用這個 號碼打給你了。要封鎖號碼,點擊電話圖示 (), 就像平常撥打電話一樣。選擇「最近通話」, 找到你想封鎖的號碼,然後點選「封鎖」。

# 請勿打擾模式

「請勿打擾模式」會讓手機暫停接收來電、簡訊 和電子郵件通知。這在你睡覺或專心處理重要事 情時特別有用。你可以設定在特定時間、地點或 使用特定 App 時自動啟用。您也可以設定例外, 只有您指定的人可以聯絡到您,其他人都無法 打擾。要啟用「請勿打擾模式」,從螢幕頂端向 下滑開啟「快速設定」,然後向右滑找到「請勿 打擾」按鈕 〇。

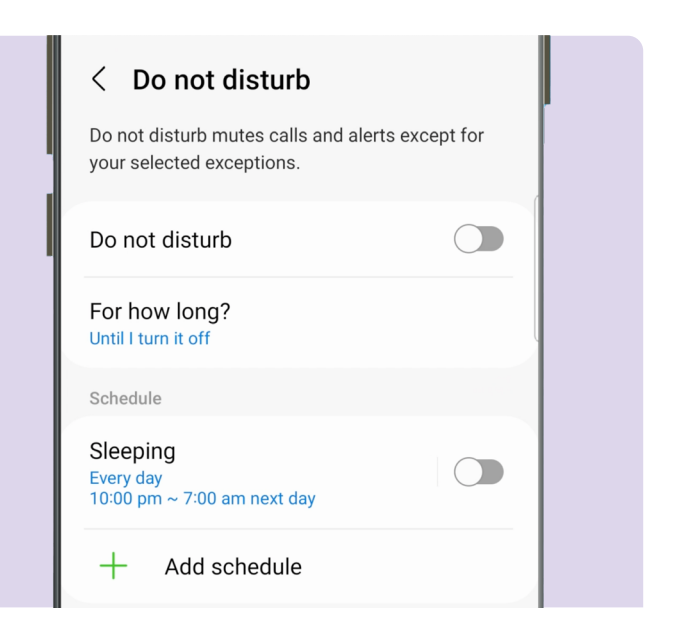

## 使用 Android App 的安全小提醒

- 只從 Google Play(又稱 Play 商店)下載 App。
- 檢查 App 的權限,特別是能存取您的聯絡人、相機、儲存空間、位置和麥克風的權限。
- 如果 App 需要定位才能運作,建議將權限設為「僅在使用期間」啟用。
- 保持 App 隨時更新,並刪除不常用的 App。

# 花點時間了解 Be Connected

Be Connected 是一個綜合性網站,提供免費 資源,專為協助澳洲長者安全上網、自信探索 數位世界而設計。這個網站對於想幫助長者善 用網路資源的家庭和社區組織也很有幫助。

### 造訪 beconnected.esafety.gov.au

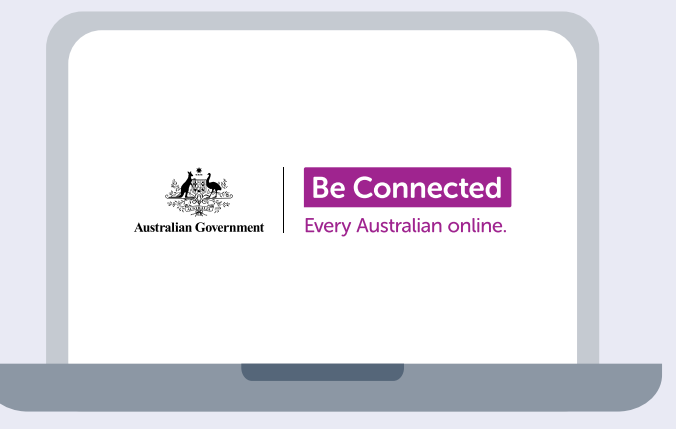

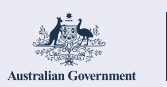

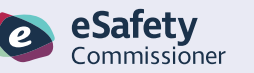

此計劃由 eSafety 開發,屬於 Be Connected 計劃的一部分。

beconnected.esafety.gov.au